## SmartSpace Software Quick reference Guide

Booking a Meeting For a Colleague (Concierge Role)

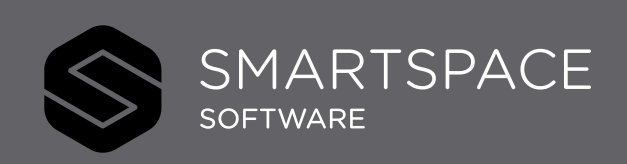

Smart Spaces, Smart Buildings, Smart City, Smart World

## Using SmartSpace Meetings Booking a Meeting For a Colleague

The Concierge User role allows you to book a meeting for a colleague.

Search for and select your meeting room as usual.

- 1. Place a tick next to 'Someone Else'.
- 2. You can then begin typing your colleagues name, in order to select them from the drop-down menu.
- 3. Your colleague will now be the 'Event Organiser' and receive the meeting notifications.

## Remember...

- Complete the remaining meeting details as usual.
- Both the Concierge user, and the 'Booked For' user will be able to find this meeting to view, edit or cancel within the 'Find Meetings' tab.

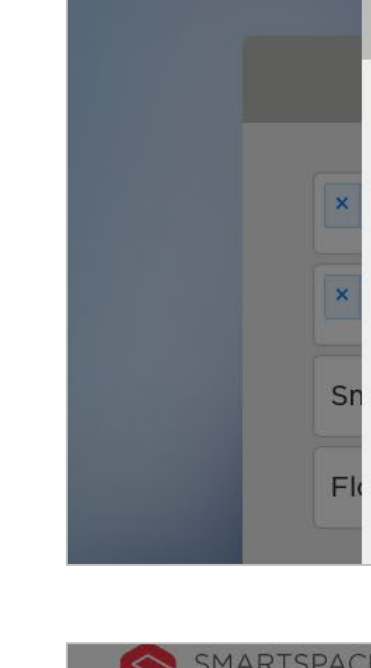

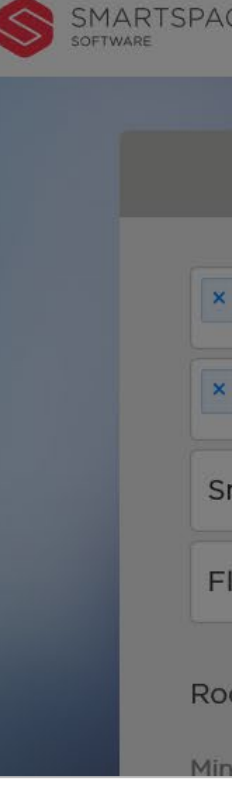

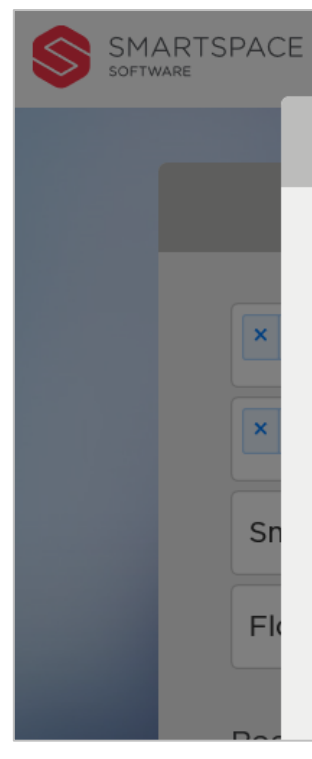

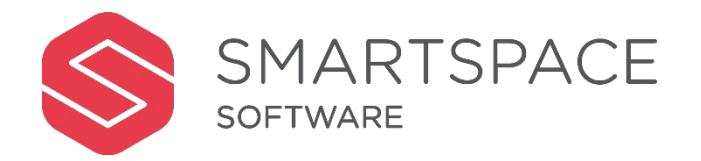

| E |                 |                           |                        | Desks | Meetings | Display | Analytics | 8 | ? |
|---|-----------------|---------------------------|------------------------|-------|----------|---------|-----------|---|---|
| 1 | Meeting Details | 🕑 Event / Meeting Details |                        |       |          |         | $\otimes$ |   |   |
|   |                 |                           |                        |       |          |         |           |   |   |
|   | Event / Meeting | Event Name                | Project Planning       |       |          |         |           |   |   |
|   | Room / Services | Event Organiser           | Davinia Thompson       |       |          |         | 17        |   |   |
|   | Attendees       |                           | You (Davinia Thompson) | n)    |          |         |           |   |   |
|   | Book Meeting    | Booked For                | Someone Else           |       |          | •       |           | _ |   |

| E |                 |                           | Desks Me                 | etings Display An            | alytics 8 ? |
|---|-----------------|---------------------------|--------------------------|------------------------------|-------------|
|   | Meeting Details | 🖸 Event / Meeting Details |                          | 6                            | 3           |
|   | Event / Meeting | Event Name                | Project Planning         |                              |             |
|   | Room / Services | Event Organiser           | Davinia Thompson         |                              | 17          |
|   | Attendees       | Booked For                | You (Davinia Thompson)   |                              |             |
|   | Book Meeting    |                           | Ø paul su                | *                            |             |
|   |                 | Contact Number            | _ Paul Sutor PSutor@demo | o510.smartspacesoftware.tech |             |

|                 |                        | D                      | )esks | Meetings | Display | Analytics | 8 | ? |
|-----------------|------------------------|------------------------|-------|----------|---------|-----------|---|---|
| Meeting Details | 🕑 Event / Meeting Deta | ils                    |       |          |         | $\otimes$ |   |   |
| Event / Meeting | Event Name             | Project Planning       |       |          |         |           |   |   |
| Room / Services | Event Organiser        | 3 Paul Sutor           |       |          |         | 17        | - |   |
| Attendees       |                        | You (Davinia Thompson) |       |          |         |           |   |   |
| Book Meeting    | Booked For             | Paul Sutor             |       |          | × 👻     |           |   |   |

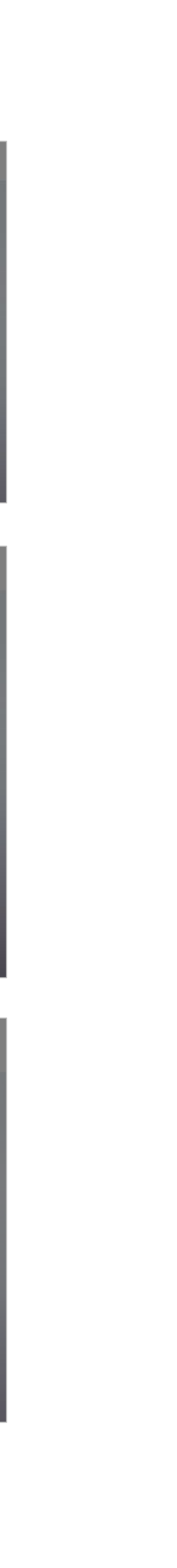